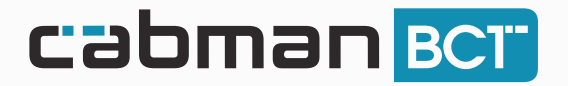

# Instructie MyPOS Betaalterminal

## Betaalscherm Cabman BCT

1

2

3

Na het stoppen van de rit komt u in het betaalscherm van de Cabman BCT. In dit scherm ziet u een totaalbedrag van de rit.

Druk nu op de knop 'MyPOS'.

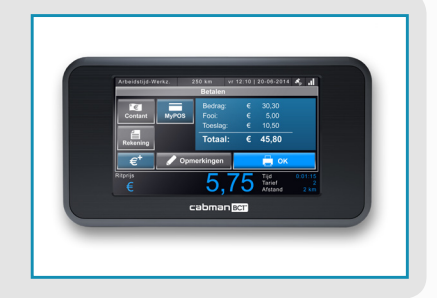

## Bedrag ophalen

Druk op de knop  $\bigcirc$  op de myPOS om het bedrag uit de Cabman BCT op te halen. Het bedrag verschijnt nu op de myPOS.

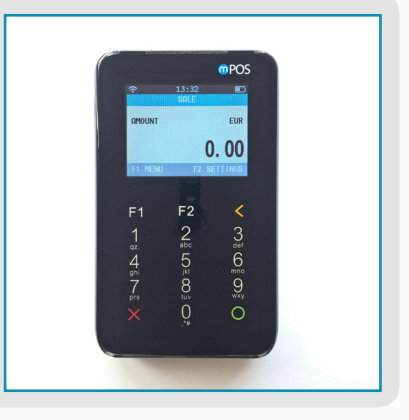

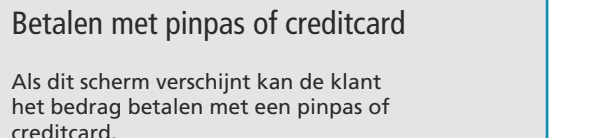

Er kan ook contactloos worden betaald door de kaart op het scherm te houden.

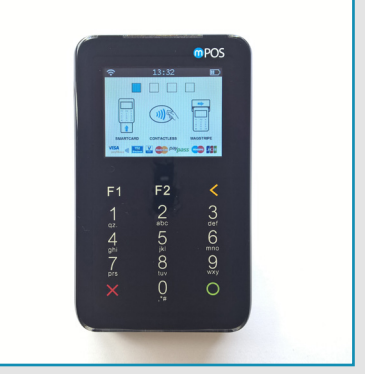

# www.cabman.nl

### Pincode invoeren

De klant voert de pincode in en drukt op de knop 🔘. Zodra de transactie voltooid is, komt er in het scherm 'Transaction is approved' te staan.

Let op! Na 1 minuut krijgt u een scherm te zien op uw BCT met de vraag of u wilt wachten of de betaling wilt annuleren. Druk alleen op annuleren, als de betaling ook is geannuleerd op de betaalterminal.

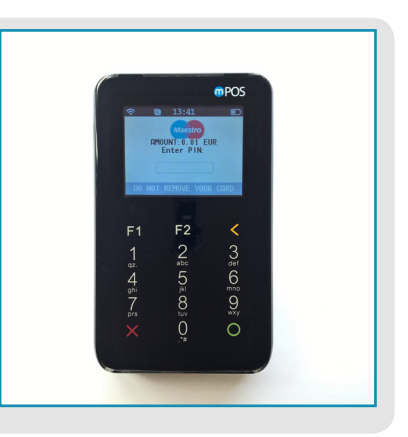

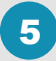

4

## Transactie voltooien

Als de transactie is goedgekeurd verschijnt een scherm met keuzes voor het versturen van een bon.

Let op! U moet een keuze maken om de transactie volledig af te ronden!

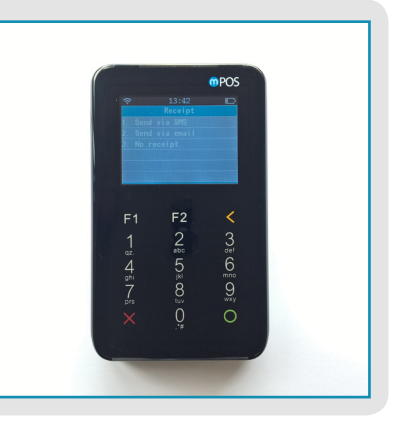

### 6 Rit voltooien op de Cabman BCT

Zodra de betaling is voltooid, ontvangt u een melding op uw BCT dat de betaling succesvol is. Druk vervolgens op 'OK' en sluit de rit zoals u gewend bent.

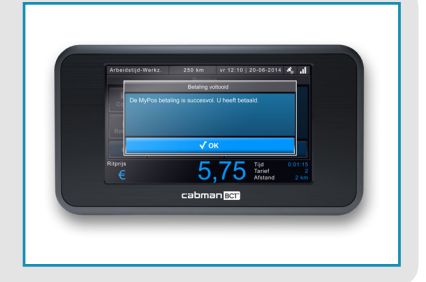

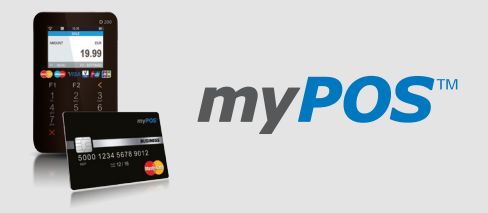

# www.cabman.nl